# MANUAL DO CANDIDATO PSR/UFOPA 2025

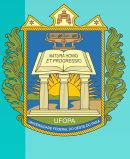

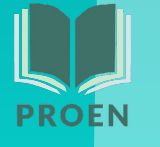

# SUMÁRIO

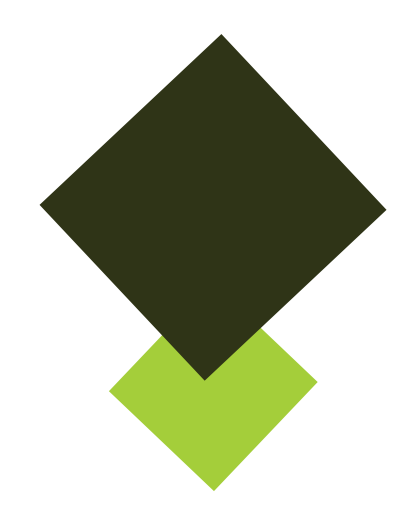

| Apresentação                       | 03 |
|------------------------------------|----|
| Formas de ingresso                 | 03 |
| Sistema de Cotas da UFOPA          | 03 |
| Como funciona o Sistema de Cotas ? | 04 |
| Notas de Corte                     | 05 |
| Conhecendo os cursos da UFOPA      | 05 |
| Bônus regional na inscrição        |    |
| Como se inscrever na UFOPA?        |    |
| Dicas para o candidato             | 13 |
| Contatos e suporte                 | 13 |

# Bem-vindo(a) ao Manual do Candidato

Neste manual você encontrará todas as informações importantes para se inscrever no Processo Seletivo Regular (PSR 2025) para os cursos de graduação da Universidade Federal do Oeste do Pará (UFOPA), utilizando sua nota do ENEM, edições realizadas no período de 2021 a 2024. Este manual foi criado para guiá-lo em cada etapa do processo de inscrição, orientando o uso do sistema e garantindo que não perca nenhum detalhe importante.

#### Formas de Ingresso

A UFOPA utiliza a nota do ENEM para selecionar os candidatos. Para participar:

- Faça sua inscrição dentro do prazo estabelecido;
- Escolha o curso desejado entre as opções disponíveis; e

- Acompanhe as chamadas e a lista de espera para saber se foi selecionado(a).

# Sistema de Cotas da UFOPA

A UFOPA adota um sistema de cotas para promover a inclusão e a diversidade em seus cursos. No momento da inscrição, o candidato fornece informações como renda familiar, escola de conclusão do ensino médio, pertencimento a comunidade quilombola, cor/raça e se possui alguma deficiência. Com base nos dados informados, o sistema de inscrição enquadra automaticamente o candidato em um grupo de cota específico, conforme critérios definidos no edital. 

### Como Funciona o Sistema de Cotas?

O candidato não escolhe o grupo de cotas no ato da inscrição. O sistema de inscrição da UFOPA é que faz o seu enquadramento em um grupo específico, com base nos dados fornecidos. Caso seja aprovado, na etapa de habilitação institucional, o candidato deverá comprovar todas as informações declaradas. Serão exigidos documentos obrigatórios para todos os candidatos e documentos adicionais para grupos de cotas, como comprovantes de renda, laudo médico, histórico escolar, entre outros.

Os grupos de vagas de cotas são definidos conforme a tabela abaixo, apresentados no Edital PSR/UFOPA 2025.

| AC        | Ampla concorrência (sem cotas).                                                                                                    |
|-----------|----------------------------------------------------------------------------------------------------|
| <b>G8</b> | Candidatos de escola pública, independentemente de renda.                                                                                           |
| G7        | Candidatos de escola pública, independentemente de renda,<br>que sejam pessoas com deficiência (PcD).                                               |
| G6        | Candidatos de escola pública, independentemente de renda, que se<br>autodeclarem quilombolas.                                                       |
| G5        | Candidatos de escola pública, independentemente de renda, que se<br>autodeclarem pretos, pardos ou indígenas.                                       |
| G4        | Candidatos de baixa renda (até 1 salário mínimo per capita),<br>provenientes de escola pública.                                                     |
| G3        | Candidatos de baixa renda (até 1 salário mínimo per capita), provenientes<br>de escola pública, que sejam pessoas com deficiência (PcD).            |
| G2        | Candidatos de baixa renda (até 1 salário mínimo per capita),<br>provenientes de escola pública, que se autodeclarem quilombolas.                    |
| G1        | Candidatos de baixa renda (até 1 salário mínimo per capita),<br>provenientes de escola pública, que se autodeclarem pretos, pardos ou<br>indígenas. |

#### Grupo - Descrição

#### Notas de Corte

A nota de corte é a pontuação mínima exigida para que um candidato seja classificado dentro do número de vagas disponíveis em um curso ou instituição de ensino, considerando a modalidade de concorrência escolhida (como ampla concorrência ou cotas). Ela é definida com base nas notas dos candidatos que se inscrevem no processo seletivo e pode variar de acordo com a demanda e a quantidade de vagas disponíveis. Assim, a nota de corte não é fixa, mas ajusta-se dinamicamente ao desempenho dos inscritos em cada etapa do processo.

### Conhecendo os Cursos da UFOPA

A UFOPA oferece uma variedade de cursos de graduação em diversas áreas do conhecimento. Para acessar o catálogo completo e obter informações detalhadas sobre cada curso, é só clicar neste link: [Catálogo de Cursos da <u>UFOPA</u>]

Neste catálogo, você encontrará:

- Duração do curso.
- Áreas de atuação.

- Perfil do egresso e oportunidades no mercado de trabalho.

# Bônus Regional na Inscrição

A UFOPA implementará, no PSR/UFOPA 2025, o argumento de inclusão regional como estratégia para incentivar o acesso de candidatos que tenham concluído integralmente o ensino médio em escolas públicas ou privadas situadas nos municípios de sua área de abrangência. Esses municípios incluem: Santarém, Alenquer, Itaituba, Juruti, Monte Alegre, Oriximiná, Óbidos, Almeirim, Aveiro, Belterra, Curuá, Faro, Jacareacanga, Novo Progresso, Mojuí dos Campos, Placas, Prainha, Rurópolis, Terra Santa, Trairão e Uruará.

O argumento de inclusão regional consiste em um acréscimo de 20% (vinte por cento) na nota do candidato que, no momento da inscrição, declarar atender aos requisitos para o bônus no campo específico do formulário.

Os candidatos beneficiados com o bônus deverão comprovar, mediante apresentação do Histórico Escolar, que cursaram todo o ensino médio em instituições de ensino públicas ou privadas localizadas na área de abrangência da UFOPA.

### Como se inscrever na UFOPA?

A inscrição é gratuita! Para se inscrever no PSR/UFOPA 2025, você deve acessar o sistema de inscrição online no link <u>https://psr2025.ufopa.edu.br/.</u>

A seguir, são apresentadas as telas que você verá no processo de inscrição da UFOPA.

#### Passo 1: Dados pessoais do candidato

|                             | DADC                            | DS PESSOAIS                           |
|-----------------------------|---------------------------------|---------------------------------------|
| Nome Completo*              | JOÃO DA SILVA                   | Obrigatório preencher os campos com * |
| Nome Social                 | NOME SOCIAL                     |                                       |
| Nome da Mãe*<br>Nome do Pai | MARIA DA SILVA<br>JOSÉ DA SILVA |                                       |
| Data de Nascimento*         | 17/06/2005                      |                                       |
| Sexo*                       | ● M ○ F                         |                                       |
| Nacionalidade*              | BRASIL                          | Naturalidade* SANTARÉM Estado* PA     |

#### Passo 2: Dados Escolares

|                                   | DAD                       | DOS ESCOLARES                                                                              |
|-----------------------------------|---------------------------|--------------------------------------------------------------------------------------------|
| INFORMAÇÕES DA ES                 | COLA DE CONCL             | USÃO DO ENSINO MÉDIO                                                                       |
| NÃO CURS                          | SOU O ENSINO MÉDIO INTEG  | SRALMENTE NO BRAGI                                                                         |
| Estado*                           | SELECIONE                 | Se o candidato não cursou o ensino médio no<br>Brasil, marque a opção "não cursou o ensino |
| Cidade*                           | SELECIONE                 | médio integralmente no Brasil"                                                             |
| Escola*                           | SELECIONE                 | × ·                                                                                        |
| Ano de Conclusão do Ensino Médio* | Ano de Conclusão do Ensir | no Médio                                                                                   |

| Estado* | PA                 | Se não achar sua escola na lista, marque a |
|---------|--------------------|--------------------------------------------|
| Cidade* | SANTARÉM           | opçao "ESCOLA NAO LISTADA"                 |
| Escola* | ESCOLA NÃO LISTADA | ~                                          |
|         | SELECIONE          | A                                          |
|         |                    |                                            |

| DADOS ESCOLARES                                              |                           |                                         |  |  |
|--------------------------------------------------------------|---------------------------|-----------------------------------------|--|--|
| INFORMAÇÕES DA ESCOLA DE CONCLUSÃO DO ENSINO MÉDIO           |                           |                                         |  |  |
| □ NÃO CURSOU O ENSINO MÉDIO INTEGRALMENTE NO BRASIL          |                           |                                         |  |  |
| Estado*                                                      | PA                        | ~                                       |  |  |
| Cidade*                                                      | SANTARÉM ~                |                                         |  |  |
| Escola*                                                      | EEEFM SAO RAIMUNDO NONATO | Se estudou no Brasil, é só preencher os |  |  |
| campos e especificar o ano em que<br>concluiu o ensino médio |                           |                                         |  |  |
| Ano de Conclusão do Ensino Médio* 2024                       |                           |                                         |  |  |

| Cidade*                                                                                                    | SANTARÉM                                                                                                    | ~                                                                                                    |
|----------------------------------------------------------------------------------------------------|----------------------------------------------------------------------------------------------------|----------------------------------------------------------------------------------------------------|
| Escola*                                                                                                    | EEEFM SAO RAIMUNDO NONATO                                                                                                    | ~                                                                                                    |
|                                                                                                    | Marcar a opção "SIM<br>abrangência (ex                                                                                                    | l" se fizer parte da área de<br>kplicado na página 9)                                                   |
| Ano de Conclusão do Ensino Medio*                                                                                                 | 2024                                                                                                    |                                                                                                    |
| Você atende aos requisitos para receber                                                                                           | o bônus regional de 20% (vinte por cento) sobre a média aritmética das r<br>a maior média entre os anos de 2021 e 2024), conforme descrito no eo                                                                                 | iotas obtidas do ENEM (considerando<br>dial do PSR/Ufopa 2025, subitem 1.5?*                            |
| Para fazer jus ao bônus, é necessário que<br>da área de abrangência da Ufopa. Confor<br>será eliminado do processo seletivo, perd | você tenha concluido integralmente o Ensino Médio em instituições de ensinu<br>me o edital do PSR/Ufopa 2025, o candidato beneficiado com o bônus que não<br>erá o direito a vaga e não participará de convocações subsequentes. | o públicas ou privadas localizadas nos municípios<br>o comprovar esses requisitos no ato da habilitação |
| ÁREA DE ABRANGÊNCIA DA U                                                                                                    | FOPA:                                                                                                    |                                                                                                    |
| Santarém, Alenquer, Itaituba, Juruti, Mont<br>Prainha, Rurópolis, Terra Santa, Trairão e                                          | a Alegre, Oriximiná, Óbidos, Almeirim, Aveiro, Belterra, Curuá, Faro, Jacareaca<br>Uruará.                                                                                                    | anga, Novo Progresso, Mojuí dos Campos, Placas,                                                         |

|                   | 1              | DOCUMENTAÇÂ      | ÃΟ         |           |
|-------------------|----------------|------------------|------------|-----------|
| CPF*              | 555.435.080-18 |                  |            |           |
| Nº de Identidade* | 32.887.377-9   |                  |            |           |
| Órgão Emissor*    | SSP-SP         | Data de Emissão* | 05/08/2014 |           |
| Título de Eleitor |                |                  |            |           |
| Zona              |                | Seção            | UF         | SELECIONE |

#### Passo 4: Endereço

|             | ENDE            | REÇO     |              |     |
|-------------|-----------------|----------|--------------|-----|
| CEP*        | 68.049-155      |          |              |     |
| Logradouro* | RUA MUTUNUY     |          | No*          | 837 |
| Bairro*     | VIGIA           |          |              |     |
| Complemento | CASA            |          |              |     |
| Estado*     | PARÁ 🗸          | Cidade*  | SANTARÉN     | л ~ |
| Celular     | (93) 98689-2582 | Telefone | (93) 3520-65 | 582 |

#### Passo 5: Inclusão nos grupos de cotas sociais

| IN                                                   | CLUSÃO NOS GRUPOS I                                                                                                    | DE COTAS SOCIAIS                                           |  |
|------------------------------------------------------|----------------------------------------------------------------------------------------------------|------------------------------------------------------------|--|
| Cursou todo o ensino médio em<br>escola pública?*    | I <sup>édio em</sup> • SIM O NÃO<br>uública?* • SIM O NÃO<br>Os dados fornecidos nesse passo irão<br>definir em que grupo de vagas de cotas<br>você irá ser enquadrado |                                                            |  |
| Renda familiar per capita?*                          | ○ Maior que 1 salário mínimo ○ Menor ou igual a                                                                                                    | 1 salário mínimo                                           |  |
| Pertence a alguma comunidade<br>Quilombola?*         | ⊖ SIM ⊖ NÃO                                                                                                    |                                                            |  |
| Autodeclaração de raça/etnia*                        | SELECIONE UMA RAÇA/ETNIA                                                                                                    | v                                                          |  |
| ATENÇÃO!<br>As informações relativas ao tipo de esco | ola de Ensino Médio e nível de renda devem ser demon:                                                                                                    | stradas por documentação apropriada no ato da habilitação. |  |
|                                                      | □ Li e compreendi que devo comprovar as inform                                                                                                    | nações aqui prestadas na forma da lei*                     |  |

|                                                      | • • • • • • • • • •                                                                                            |     |
|------------------------------------------------------|----------------------------------------------------------------------------------------------------|-----|
| Passo 6: Candio                                      | dato com necessidades especiais                                                                                | ••• |
|                                                      | NECESSIDADE ESPECIAL                                                                                           | ••• |
| Possui algum tipo de deficiência?*                   | SIM ○ NÃO Se o candidato possuir outro tipo de deficiência,<br>marque a opção "Outro" e especifique            |     |
| Tipo de Deficiência*                                 | □ Auditiva □ Intelectual □ Física □ Mental V Outro Tipo de deficiência                                         |     |
| ATENÇÃO!<br>As informações relativas à condição de p | pessoa com deficiência devem ser comprovadas no ato da habilitação com documentação apropriada (laudo médico). |     |
|                                                      | Li e compreendi que devo comprovar as informações aqui prestadas na forma da lei*                              |     |

#### Passo 7: Critério de desempate

| _                                           | INCLUSA           | O NOS GRUPOS DE COTAS SOCIAIS                                                                        |                             |
|---------------------------------------------|-------------------|----------------------------------------------------------------------------------------------------|-----------------------------|
| Cursou todo o ensino médio<br>escola públic | em ⊖SIM ●<br>ca?* | NÃO A Renda Familiar é utilizada como critério de desen<br>se de que deverá comprová-la no ato da ha | npate. Lembre-<br>bilitação |
|                                             |                   | CRITÉRIO DE DESEMPATE                                                                                |                             |
| Renda Famil                                 | liar* R\$ 3.000,  | 00                                                                                                   |                             |
|                                             |                   | NECESSIDADE ESPECIAL                                                                                 |                             |
| Possui algum tipo de deficiênci             | ia?* ○ SIM        | NÃO                                                                                                  | _                           |

#### Passo 8: Dados para acessar os sistema

|                                         | PARA ACESSAR O SISTEMA                |                                                                          |  |  |  |  |  |
|-----------------------------------------|---------------------------------------|--------------------------------------------------------------------------|--|--|--|--|--|
| ATENÇÃO                                 |                                       |                                                                          |  |  |  |  |  |
| Não estamos conseguindo enviar e-mail p | il, por favor, informe outro domínio. |                                                                          |  |  |  |  |  |
|                                         |                                       |                                                                          |  |  |  |  |  |
| E-mail*                                 | joao@gmail.com                        | Siga as regras para definição da sua senha de acess                      |  |  |  |  |  |
| Confirmação do E-mail*                  | joao@gmail.com                        | mínimo de 6 carateres, uso de letras maiúsculas<br>caracteres especiais. |  |  |  |  |  |
| Senha*                                  | Mínimo de 6 caracte                   | res. Use letras maiusculas, minusculas e carac                           |  |  |  |  |  |
| Confirmação da Senha*                   |                                       |                                                                          |  |  |  |  |  |

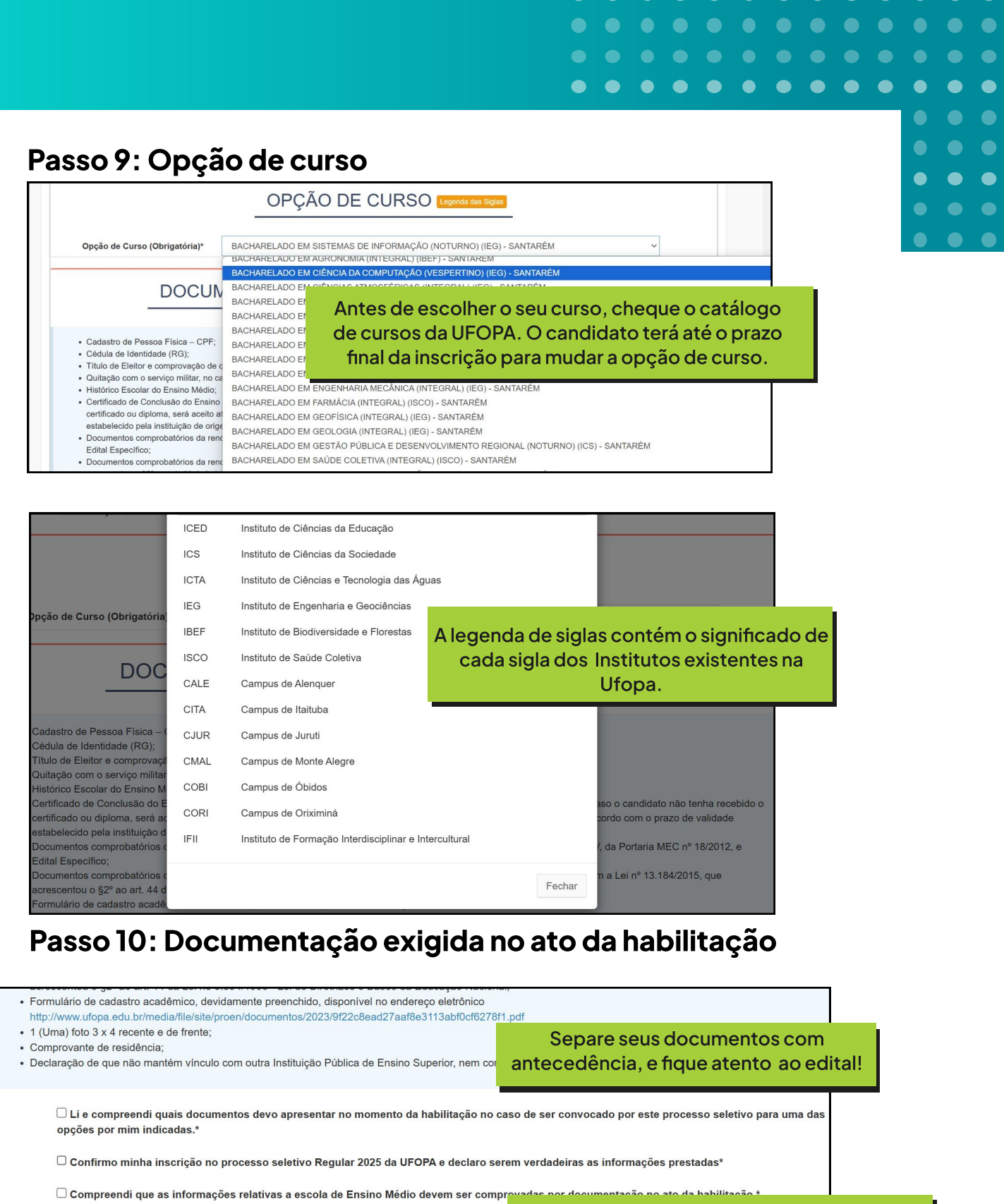

□ Li e compreendi que devo comprovar as informações aqui prestadas na forma da lei.\*

Não esqueça de marcar as 4 caixinhas de seleção, indicando que leu e compreendeu todas as informações.

• Voltar

Realizar Inscrição

Clique no botão "Realizar Inscrição" para concluir sua inscrição no PSR.

|                        |                   |                   |                 |                       |                  | •             |        | •                |              |           |                      |      | $\bullet$ |  |  |  |
|------------------------|-------------------|-------------------|-----------------|-----------------------|------------------|---------------|--------|------------------|--------------|-----------|----------------------|------|-----------|--|--|--|
|                        |                   |                   |                 |                       |                  |               |        |                  |              |           |                      |      |           |  |  |  |
|                        |                   |                   |                 |                       |                  |               |        |                  |              |           |                      |      |           |  |  |  |
|                        |                   |                   |                 |                       |                  | •             |        |                  |              |           |                      |      |           |  |  |  |
|                        |                   |                   |                 |                       |                  |               |        |                  |              |           |                      |      |           |  |  |  |
|                        |                   |                   |                 |                       |                  |               |        |                  |              |           |                      |      |           |  |  |  |
|                        |                   |                   |                 |                       |                  |               |        |                  |              |           |                      |      |           |  |  |  |
|                        |                   |                   |                 |                       |                  |               |        |                  |              |           |                      |      |           |  |  |  |
|                        |                   |                   |                 |                       |                  |               |        | Dáging l         | nisial /     | Altorer C | onho (               | Coir |           |  |  |  |
| Ola, JOAO              |                   |                   |                 |                       |                  |               |        | Pagina II        |              | Alterar S | enna s               | Sair |           |  |  |  |
| Cartão de<br>Inscrição | Opção de<br>Curso | Dados Pessoais    | Dados Escolares | Documentação          | Endereço         | Cotas Socia   | is     | Necessi<br>Espec | dade<br>cial | C         | critério d<br>esempa | e    |           |  |  |  |
|                        |                   |                   |                 |                       |                  |               |        |                  |              |           |                      |      |           |  |  |  |
|                        |                   |                   | CART            | ÃO DE INS             | SCRIÇÃO          | )             |        |                  |              |           |                      |      |           |  |  |  |
|                        | Nº de la          | nscrição 20250000 | 06830           |                       |                  |               |        |                  |              |           |                      |      |           |  |  |  |
|                        | N de li           | CPF 555.435.08    | 80-18           |                       |                  |               |        |                  |              |           |                      |      |           |  |  |  |
|                        | Nome C            | ompleto JOÃO DA   | SILVA           |                       | Ao fi            | m, terá       | ace    | esso             | aos          | seu       | cart                 | ão c | le        |  |  |  |
|                        | Nom               | e Social          |                 |                       |                  |               | in     | scri             | ção          |           |                      |      |           |  |  |  |
|                        |                   | Status INSCRITO   |                 |                       |                  |               |        |                  |              |           |                      |      |           |  |  |  |
|                        | 1º Opção d        | e Curso BACHARE   | LADO EM CIENCIA | S ATMOSFERICAS (IN    | ITEGRAL) (IEG) - | SANTAREM      |        |                  |              |           |                      |      |           |  |  |  |
|                        |                   | Cotista NAO       |                 |                       |                  |               |        |                  |              |           |                      |      |           |  |  |  |
|                        |                   | FCD NAU           |                 |                       | Chave Verifica   | dora: 57d9174 | 867b13 | 1821823          | 218b10a      | a2a7e1 1  | 4/11/20              | 24   |           |  |  |  |
|                        |                   |                   |                 |                       |                  |               |        |                  |              |           |                      |      |           |  |  |  |
|                        |                   |                   |                 | Imprimir Cartão de Ir | nscrição         |               |        |                  |              |           |                      |      |           |  |  |  |
|                        |                   |                   |                 |                       |                  |               |        |                  |              |           |                      |      |           |  |  |  |

| PROCESS | O SELETIVO                 | REGU                   | LAR 2025                                       |                     |  |  |
|---------|----------------------------|------------------------|------------------------------------------------|---------------------|--|--|
|         | Autenticaçã                |                        |                                                |                     |  |  |
|         | 555.435.080-18             | Caso queir<br>acesse o | a atualizar alguma info<br>sistema com seu cpf | ormação,<br>e senha |  |  |
|         | ******                     |                        |                                                |                     |  |  |
|         | ENTRAR Esqueci minha senha |                        |                                                |                     |  |  |

#### Dicas para os Candidatos

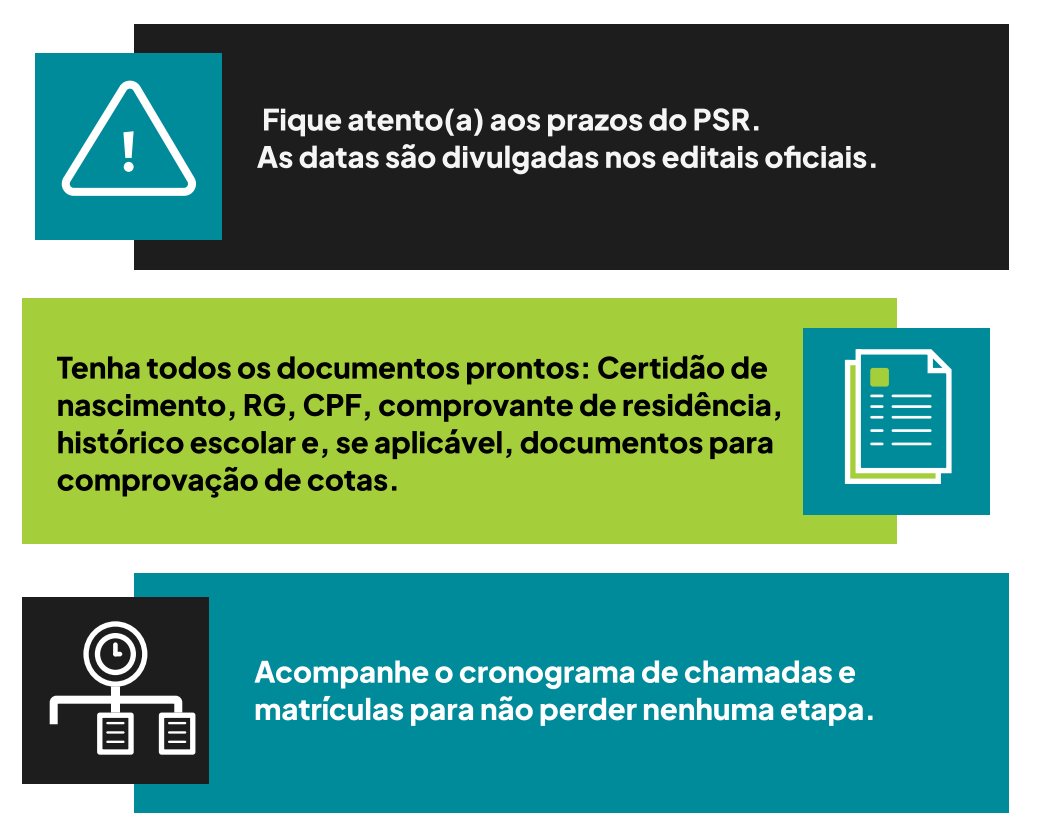

# Contatos e Suporte

| PROEN      |                   |
|------------|-------------------|
| E-mail PSR | psr@ufopa.edu.br. |

Para mais informações, acesse o site oficial da PROEN/UFOPA: <u>https://www.ufopa.edu.br/proen/</u>